# 総合振込のデータ作成・登録 ※事前に「明細情報」より振込先の登録を行ってください。 1 メモニーの「総合振込」をクリックします。 3 いんきんの理

| このでは、11:00 ログイン(前回 2020/09/30 11:00)               | 文字サイズ 標準 拡大 困ったときはピ                                 |
|----------------------------------------------------|-----------------------------------------------------|
| メイン 振込・ロ座振替 手数料照会 英                                | 約情報 明細情報 管理機能 🎦 ペイジー                                |
| > 総合振込 → 総与・貸与振込 → 都度振込 → 口座振替 → WEB永認業務           | ▶ <u>公部ファイル登録</u>                                   |
| ご利用メニュー                                            |                                                     |
| 総合振込 @                                             | 給与・賞与振込 🕫                                           |
| 総合振込データの作成、登録ができます。                                | 給与振込データの作成、登録ができます。                                 |
| 総合編込 >                                             | 給与 · 賞与鑑込 >                                         |
| 都度振込                                               | □座振替◎                                               |
| 都度振込データの作成、登録ができます。                                | 口座振器データの作成、登録ができます。                                 |
| 都度攫込 →                                             | 口座掘替                                                |
|                                                    |                                                     |
| WEB承認業務                                            | 外部ファイル登録。                                           |
| 総合振込、給与・属与振込、口屋振营で登録された振込(または口座振<br>替)データの外認ができます。 | 各種フォーマット(全銀形式、CSV形式、XML形式)で作成したデータ<br>ファイルの登録ができます。 |
| WEB承認業務 →                                          | 外部ファイル登録 >                                          |
|                                                    |                                                     |

口座選択画面が表示されます。口座一覧から出金元口座を選択し、「選択」をクリックします。

|   | 口座選択 |                       |            |            |  |  |  |
|---|------|-----------------------|------------|------------|--|--|--|
| I | 口座   | の選択 🛛                 |            |            |  |  |  |
|   | 選択   | 契約口座情報                | 企業名        | 会社コード      |  |  |  |
|   | ۲    | 999 しんさん支店 普通 0000001 | 304058495* | 999000001  |  |  |  |
|   | 0    | 999 しんきん支店 普通 0000002 | 524253395* | 999000002  |  |  |  |
|   | 0    | 999 しんさん支店 普通 0000003 | 524254395* | 999000003  |  |  |  |
|   | 0    | 999 しんきん支店 普通 0000004 | 5>4>5495*  | 999000004  |  |  |  |
|   | 0    | 999 しんさん支店 普通 0000005 | 504059305* | 9990000005 |  |  |  |
|   | 選択 > |                       |            |            |  |  |  |
|   | ТОР  |                       |            |            |  |  |  |

2

| " | 成中 振込 | データー覧                 |       |        |           |
|---|-------|-----------------------|-------|--------|-----------|
|   | 出金元情報 |                       |       |        |           |
|   | 会社コード | 999000001             |       | 企業名    | 52425895* |
|   | 口座情報  | 999 しんさん支店 普通 0000001 |       |        |           |
|   |       |                       |       |        |           |
|   |       |                       | 振込データ | の新規作成  |           |
|   |       |                       | 振込データ | 新規作成 > |           |

#### ┃ 作成中振込データの選択 <sup>②</sup>

3

作成中振込データは、振込データを作成した時に「一時保存」ボタンを押したデータです。

| -                | 絞込検索                        |             |        |                  |                                         |       |                           |  |
|------------------|-----------------------------|-------------|--------|------------------|-----------------------------------------|-------|---------------------------|--|
| 2<br>8<br>8<br>8 | 《モ情報<br>读案<br>記述部定日<br>读案 年 | v A v       | ∃ ∰ から | ■                | A 111 111 111 111 111 111 111 111 111 1 | Y     | <b>秋楽</b><br>クリア          |  |
|                  |                             |             |        |                  |                                         | 1 2 🖄 | <u>、&gt; 最後へ &gt;&gt;</u> |  |
| 選択               | メモ情報                        | 振込指定日       | 仟数     | 振込合計金額<br>支払合計金額 | 手数料<br>合計金額                             | 差戻し理由 | 状况                        |  |
|                  |                             | 2020/10/5   | 548    | 5,000円           | 550 <b>円</b>                            |       | 作成山                       |  |
| Ŭ                |                             | 2020) 10/ 5 | 511    | 6,550円           | 55013                                   |       | 1784-1-                   |  |
| 0                |                             | 2020/10/5   | 5件     | 5,000円           | S50円                                    |       | 作成中                       |  |
|                  |                             |             |        | 6,550円           |                                         |       |                           |  |
|                  |                             | 2020/10/5   | 5件     | 5,000円           | 550円                                    |       | 作成中                       |  |
|                  |                             |             |        | 6,550円           |                                         |       | 11100-1                   |  |
|                  |                             | 2020/10/5   | 5件     | 5,000円           | 550円                                    |       | 作成中                       |  |
|                  |                             |             |        | 6,550円           |                                         |       |                           |  |
| 0                |                             | 2020/10/5   | 5件     | 5,000円           | 550円                                    |       | 作成中                       |  |
|                  |                             | / #0/0      |        | 6,550円           | 55017                                   |       |                           |  |
|                  |                             |             |        |                  |                                         | 1 2 🖄 | <u>へ&gt; 最後へ&gt;&gt;</u>  |  |

#### 

# ★各ボタンの説明

#### 【データ確定】

取引状況が「作成中」または「差戻し」の持込データを 振込データとして確定します。

#### 【編集】

取引状況が「作成中」または「差戻し」の振込データを 編集します。

#### 【削除】

取引状況が「作成中」または「差戻し」の振込データを 削除します。

#### 【合計集計票(PDF)】

選択した振込データの為替振込合計票をPDF形式で 出力します。

#### 【明細帳票(PDF)】

選択した振込データの為替振込明細票をPDF形式で 出力します。 4

以下の項目の内、必要な情報を入力のうえ「データ確定」をクリックします。

| 2      | <ul> <li>         ・</li></ul>                                                       | → 口產續替 → WEB線的                                                                                                    | 陳病 → 外部ファ                                                          | イル豊祥                          |                                                                                                    |                                                                                                    |
|--------|-------------------------------------------------------------------------------------|----------------------------------------------------------------------------------------------------|--------------------------------------------------------------------|-------------------------------|----------------------------------------------------------------------------------------------------|----------------------------------------------------------------------------------------------------|
| 18     | #R <mark>2</mark> X                                                                 | 力 3 硼                                                                                                    | 12                                                                 | >4%7                          |                                                                                                    |                                                                                                    |
| 込      | データ新規作成                                                                             |                                                                                                    |                                                                    |                               |                                                                                                    |                                                                                                    |
| Ψ4     | 2元柱部 🔘                                                                              |                                                                                                    |                                                                    |                               |                                                                                                    |                                                                                                    |
|        | 1270 IH+IK —                                                                        |                                                                                                    |                                                                    |                               |                                                                                                    |                                                                                                    |
| \$1    | 909000001                                                                           | L                                                                                                    | 288                                                                | <i>6</i> 88                   | 304039997                                                                                                    |                                                                                                    |
|        | 909 LARA                                                                            | 波示 価値 0000001                                                                                                    |                                                                    |                               |                                                                                                    |                                                                                                    |
| 振び     | 入データ 🛛                                                                              |                                                                                                    |                                                                    |                               |                                                                                                    |                                                                                                    |
| 振      | 脑上情報                                                                                |                                                                                                    |                                                                    |                               |                                                                                                    |                                                                                                    |
| 1162   | ANRIE                                                                               |                                                                                                    | カレンダー 13                                                           | 1                             |                                                                                                    |                                                                                                    |
|        |                                                                                     |                                                                                                    |                                                                    | 1                             |                                                                                                    |                                                                                                    |
| FR     | EINH                                                                                |                                                                                                    |                                                                    |                               |                                                                                                    | (30文学以内)                                                                                                    |
| 明      | 翻一覧(振込先情報                                                                           | )                                                                                                    |                                                                    |                               |                                                                                                    |                                                                                                    |
|        | 95 til 1                                                                            | - 眼睛太追望了去提会计。                                                                                                    |                                                                    | ボタンを増け                        | でください。                                                                                                    |                                                                                                    |
|        | 新 <b>州</b> 1                                                                        | 「明細を追加する場合は、                                                                                                    | 「新元明報宣辞」                                                           | ホタンを押                         | してくたさい。                                                                                                    |                                                                                                    |
|        |                                                                                     | •                                                                                                    | 所規制設設設                                                             | •                             |                                                                                                    |                                                                                                    |
|        |                                                                                     |                                                                                                    |                                                                    |                               |                                                                                                    |                                                                                                    |
| Ŧ      | <b>款込検索</b>                                                                         |                                                                                                    |                                                                    |                               |                                                                                                    |                                                                                                    |
| C チュ   | にックセスれた:須込形に金額を一株                                                                   | 入力できます。 自動入力オプション                                                                                                    | -1955                                                              |                               |                                                                                                    |                                                                                                    |
|        |                                                                                     |                                                                                                    |                                                                    |                               | 1 2                                                                                                    | 2.3 次へ> 編集へ                                                                                                    |
| 灌択     | サキロロット =<br>グループ 動号:名籍                                                              | 2000<br>1000人名 ()                                                                                                    | 受助人口虚勝頼(金帥桃間・支広・口重)<br>を防人名(カナ・河宇)15 9                             |                               |                                                                                                    |                                                                                                    |
| _      | 0000000001                                                                          | しんきん全岸                                                                                                    | しんきん変応                                                             |                               | 管道 1000001                                                                                                    | EDI 1975/A                                                                                                    |
|        | 000:8921.431.1                                                                      | 304539557<br>しんきん間折                                                                                                    |                                                                    |                               | F                                                                                                    | 当方典担                                                                                                    |
|        | 0000000002                                                                          | しんきん全岸                                                                                                    | しんきん変応                                                             |                               | 管道 1000002                                                                                                    | EDI                                                                                                    |
|        | 000:8521.431.1                                                                      | 304539557<br>しんきん間近                                                                                                    |                                                                    |                               | P                                                                                                    | 尚方典担                                                                                                    |
|        | 0000000003                                                                          | しんきん広康                                                                                                    | しんきん夜店                                                             |                               | 管道 1000003                                                                                                    | EDI                                                                                                    |
|        | 000:8825.481                                                                        | 30453(約5)<br>しんきん間近                                                                                                    |                                                                    |                               | P                                                                                                    | 尚方黄担                                                                                                    |
|        | 0000000004                                                                          | しんきん会庫                                                                                                    | しんきん変圧                                                             |                               | 部員 1000004                                                                                                    | EDI                                                                                                    |
|        |                                                                                     | C0016666                                                                                                    |                                                                    |                               | П                                                                                                    | 尚方典担                                                                                                    |
|        | 000:18(定したはい                                                                        | CULTURING                                                                                                    |                                                                    |                               |                                                                                                    |                                                                                                    |
|        | 000:#825481.1                                                                       | しんきん会様                                                                                                    | しんきん変応                                                             |                               | 000005                                                                                                    | EDI                                                                                                    |
|        | 000:#850.4361<br>000000005<br>000:#850.4361                                         | しんきん金庫<br>20年3月272<br>しんから2月27                                                                                                    | しんきん変流                                                             |                               | 1000005                                                                                                    | EDI ·                                                                                                    |
|        | 000:885.4841<br>0000000005<br>000:885.4841                                          | しんきん会響<br>50わ59555<br>しんきん時后                                                                                                    |                                                                    |                               | ۲۵۰۵۵۵۵۶<br>۲۹۹<br>۱۰۶                                                                                                    | EDI<br>105月8日<br>2.3 次へ> 第時へ                                                                                                    |
|        | 000:495;                                                                            | しんきん会単<br>しんきん会単<br>しんきん間近                                                                                                    | しんきん変活                                                             |                               | 1 :                                                                                                    | EDI<br>                                                                                                    |
|        | 00038年によい<br>000000005<br>00038年によい<br>酸入力オプション                                     | しんかん20年<br>3053955<br>しんかん20年                                                                                                    | しんきん変応                                                             |                               | 6546 1000005                                                                                                    | EDI<br>                                                                                                    |
|        | 000-35年、よい<br>000000005<br>000-35年、人はい<br>動入力オプション<br>時間を含て現代します。                   | したまたの#<br>したまたの#<br>50537570<br>したまたの#<br>50537570<br>したまの#<br>505570<br>したまの#<br>505570<br>したまの#<br>505570<br>したまの#<br>505570<br>したまの#<br>505570<br>したまの#<br>505570<br>したまの<br>505570<br>したまの#<br>505570<br>したまの#<br>505570<br>したまの#<br>505570<br>したまの#<br>505570<br>したまの#<br>505570<br>したまの<br>505570<br>したまの#<br>505570<br>した<br>505570<br>したまの#<br>505570<br>した<br>505570<br>した<br>505570<br>した<br>505570<br>した<br>505570<br>した<br>505570<br>した<br>505570<br>し | LARADS                                                             |                               | 正明-の会領を入力する時     このの会社を入力する時                                                                                                    | EDI<br>                                                                                                    |
|        | 000-35年しまた。<br>000030005<br>000-35年しまた。<br>動入力オプション<br>明明を全て現代します。                  | しんきんな単<br>しんきんな単<br>3555/355<br>しんきんの所<br>・ 範囲と同じな話を入力すれ<br>「意知」朝いてより、<br>のであり、                                                                                                    | しんきん変成<br>5%Aria、開始の<br>SHTCFOR(5)>                                | ■ 複数の料<br>(円) 梯子              | Emilia 1000005 Emilia 1000005 Emilia 1000005 Emilia 1000005 Emilia 1000005 Emilia 1000005 Emilia 1000005 Emilia 1000005 Emilia 1000005                                                                                                    | ED0<br>単均角担<br>2 3 次へ > 用後へ<br>1から5代/<br>向は、明知の「諸<br>転行してください。                                                                                                    |
| -<br>- | 000-地転し,421<br>000000005<br>000-地転し,421<br>動入力オブション<br>開始を全て適応します。<br>金明観察院         | したされる第<br>しんさんな単<br>3555555<br>しんさんの所<br>目前におうてたない。<br>そのでしてたさい。<br>第回のために、<br>第回のために、<br>第回のために、<br>第回のために、<br>第回のために、<br>第回のために、<br>第回のために、<br>第回のために、<br>第回のために、<br>第回のために、<br>第二のために、<br>第二のたのに、<br>第二のたのに、<br>第二のたのに、<br>第二ののたのに、<br>のでのたのに、<br>第二のたのためにののに、<br>第二のために、<br>第二のたつたりに、<br>第二のたのに、<br>第二のたのに、<br>第二のたのに、<br>第二のたのに、<br>第二のたのに、<br>第二のたのに、<br>第二のたのに、<br>第二のたのに、<br>第二のたのに、<br>第二のたのに、<br>第二のたのに、<br>第二のたのに、<br>第二のたのでのに、<br>第二のたのに、<br>第二のたのに、<br>第二のたのに、<br>第二のたのに、<br>第二のたのに、<br>のたのに、<br>ののたのに、<br>ののたのに、<br>ののたのに、<br>ののたのに、<br>ののたのに、<br>ののたのに、<br>ののたのにののたのに                                                                                                    | しんきん変近<br>Selecta、料油の<br>Selecta、料油の<br>Selecta、料油の<br>Selecta、料油の | <ul> <li></li></ul>           |                                                                                                    | EDI       単の内知日       2 3 次へ> 学校へ<br>エから5倍/       会は、明知の「道<br>転行してください」                                                                                                    |
| -<br>- | 000-地たし、ホー<br>000000005<br>000-地たし、ルー<br>動入力オブション<br>期間を全て適応します。<br>金VIRE #55       | Colorent     Colorent     Colorent     Colorent     System     System     System     Colorent     Colorent     Colo                                                                                                    | LANARS                                                             | ■ 限助の料<br>死」 第25<br>金額        |                                                                                                    | EDI<br>単方共担<br>2 3 次へ > 単後へ<br>1からS市/<br>にからS市/<br>一括点課題録                                                                                                    |
| -<br>- | 000-地たしよな、<br>000-地たしよな、<br>000-地たしよな、<br>動入力オブション<br>期間を全て選択します。<br>全VIEESF、<br>ク、 | レルさん意味     シジシッカシ     レルさん意味     ジジシッカシ     レルさん感染     ジジシッカシ     レルさん感染     ジジンガウシ     レルさん感染     ジジンガウシ     レル・レジンズ (加速金融)     アア - 中時日                                                                                                    | L.L.HIBD<br>STRAIL MBD<br>XFT FOR 92                               | <ul> <li>         ·</li></ul> | ぼる 100005     「一」     「「」     「」     「」     「」     「」     「」     「」     「」     「」     「」     「」     「」     「」     「」     「」     「」     「」     「」     「」     「」     「」     「」     「」     「」     「」     「」     「」     「」     「」     「」     「」     「」     「」     「」     「」     「」     「」     「」     「」     「」     「」     「」     「」     「」     「」     「」     「」     「」     「」     「」     「」     「」     「」     「」     「」     「」     「」     「」     「」     「」     「」     「」     「」     「」     「」     「」     「」     「」     「」     「」     「」     「」     「」     「」     「」     「」     「」     「」     「」     「」     「」     「」     「」     「」     「」     「」     「」     「」     「」     「」     「」     「」     「」     「」     「」     「」     「」     「」     「」     「」     「」     「」     「」     「」     「」     「」     「」     「」     「」     「」     「」     「」     「」     「」     「」     「」     「」     「」     「」     「」     「」     「」     「」     「」     「」     「」     「」     「」     「」     「」     「」     「」     「」     「」     「」     「」     「」     「」     「」     「」     「」     「」     「」     「」     「」     「」     「」     「」     「」     「」     「」     「」     「」     「」     「」     「」     「」     「」     「」     「」     「」     「」     「」     「」     「」     「」     「」     「」     「」     「」     「」     「」     「」     「」     「」     「」     「」     「」     「」     「」     「」     「」     「」     「」     「」     「」     「」     「」     「」     「」     「」     「」     「」     「」     「」     「」     「」     「」     「」     「」     「」     「」     「」     「」     「」     「」     「」     「」     「」     「」     「」     「」     「」     「」     「」     「     「」     「」     「」     「」     「」     「」     「」     「」     「」     「」     「」     「」     「」     「」     「」     「」     「」     「」     「」     「」     「」     「」     「」     「」     「」     「」     「」     「」     「」     「」     「」     「」     「」     「」     「」     「」     「」     「」     「」     「     「」     「」     「」     「     「」     「     「     「     「」     「     「     「     「     「     「     「     「     「     「     「     「     「     「     「     「     「     「     「     「     「     「     「     「     「     「     「     「 | ED0       国力良田       2 3 次へ> 環境へ<br>1から5倍が       キュ、専用の「通<br>を押してください。                                                                                                    |
| -<br>- | 000:地たしよい<br>000000005<br>000:地たしよい<br>酸入力オプション<br>和目を全て30Rします。<br>金VMLRSR          | Collection     Collection                                                                                                    | しんきん思い<br>5年414、新聞の<br>カイマ FoldH9シ                                 | <ul> <li></li></ul>           |                                                                                                    | EX           単方用目           ・           ・           ・           ・           ・           ・           ・           ・           ・           ・           ・           ・           ・           ・           ・           ・           ・           ・           ・           ・           ・           ・           ・           ・           ・           ・           ・           ・           ・           ・           ・           ・           ・           ・           ・           ・           ・           ・           ・           ・           ・           ・           ・           ・           ・           ・           ・           ・           ・           ・           ・           ・ </td |

# 【出金元情報】

作成する振込データの出金元口座情報(会社コード・企業名・口座情報)を表示します。

なお、表示されている企業名が振込依頼人名となるので、振込依頼人名を変更したい場合は、企業名欄に変更 後の振込依頼人名(半角英数字カナ40文字以内)を入力します。

#### 【振込情報】

# 【振込指定日】

振込指定日を入力します。

#### 【メモ情報】

振込データのメモ情報(全角30文字以内)を入力します。

# 【明細一覧(振込先情報)】

事前登録されている振込先明細が表示されますので、振込先情報を入力します。

なお、1画面に表示する振込先明細数は20明細までとし、20明細以上の明細が存在する場合は複数ページに 分割して表示します。

また、表示された振込先明細は「明細番号順」または「受取人名順(50音順)」に並べ替えができます。

# 【支払金額】

振込明細単位に振込金額を半角数字で入力します。

※金額を入力しない明細または0円を入力した明細は登録対象外となります。

#### 【EDI 情報】

必要に応じてEDI情報を設定します。

EDI情報の設定は EDI をクリックし、EDI情報入力画面にて半角英数字カナ20文字までで入力します。また、E DI情報を設定するとEDI情報欄に「※設定済」と表示されます。

EDI情報とは、受取人に通知する「お客様番号等」の付加情報のことです。受取人側が全銀フォーマットデータを 読み取るシステムが必要です。

# 【手数料区分】

「当方負担」または「先方負担」を選択します。

#### ★各ボタンの説明

#### 【新規明細登録】

新規明細登録画面へ進みます。

# 【データ確定】

登録した振込内容で振込データ(振込金額未入力または0円の明細は除く)の作成を行います。

# 【一時保存】

作成中振込データの一時保存(取引状況は「作成中」とする)を行います。

# 【クリア】

入力内容をクリアし、振込データ新規作成画面に戻ります。

5

各項目を確認のうえ、「登録確認用パスワード」もしくは「ワンタイムパスワード」を入力し、「登録」をクリックしま す。

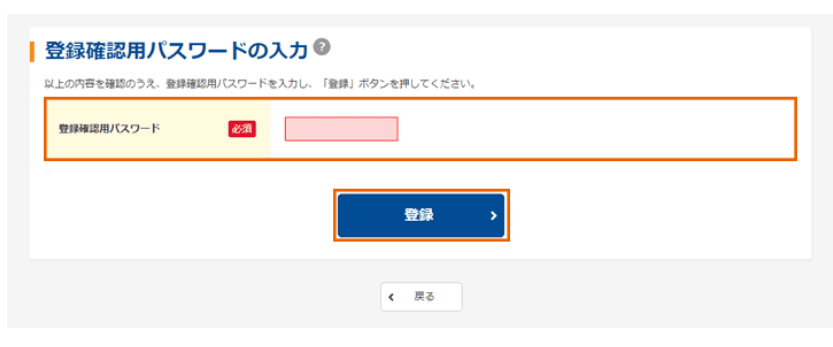

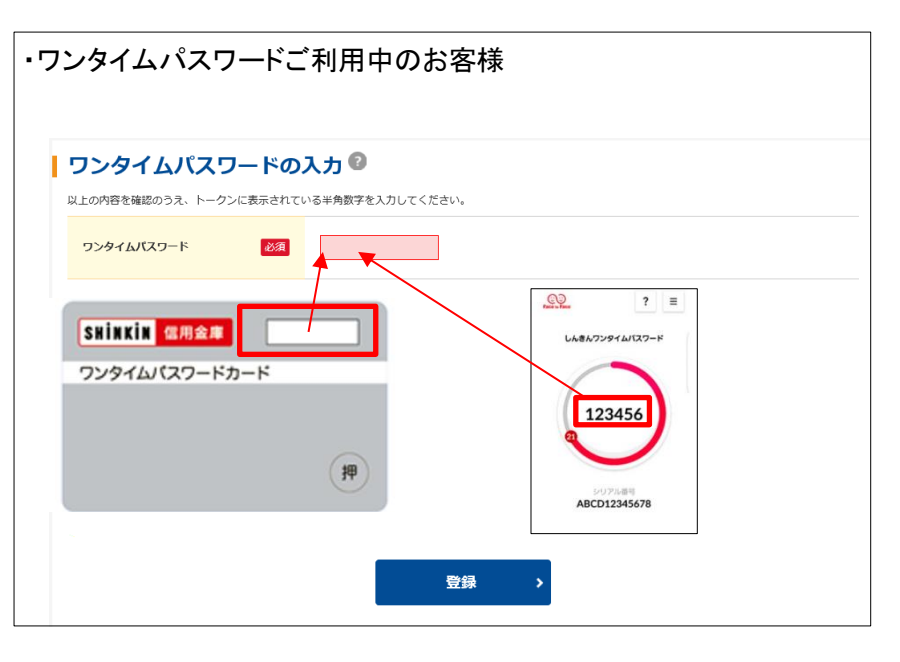

# 登録確認画面が表示されます。

6

以上で総合振込の新規データ作成、登録は完了です。WEB 承認にて承認処理を行ってください。 ※WEB 承認業務を行わないと振込が行われません。振込を行う場合、必ず WEB 承認を行ってください。

|                                                                                                  | 受付到        | 完了  |                        |        |  |  |
|--------------------------------------------------------------------------------------------------|------------|-----|------------------------|--------|--|--|
| WEB選番: 999000001-200930001<br>処理時刻:2020年10月1日11時30分00秒<br>振込データを登録しました。<br>振込衣機は、WEB承認業務にて振込データ4 | と承認してください。 |     |                        |        |  |  |
| 绿確認                                                                                              |            |     |                        |        |  |  |
| 出金元情報                                                                                            |            |     |                        |        |  |  |
| 会社コード 9990000001                                                                                 |            | 企業名 | 3) <del>1</del> )539)* |        |  |  |
| 口座情報 999 しんきん支店 普通                                                                               | ≝ 0000001  |     |                        |        |  |  |
| 振込情報                                                                                             |            |     |                        |        |  |  |
| 振込指定日                                                                                            | 10月05日     |     |                        |        |  |  |
| 合計件数                                                                                             |            |     |                        | 5件     |  |  |
| 振込合計金額                                                                                           |            |     | 5                      | 5,000円 |  |  |
| 手数科合計金額                                                                                          |            |     |                        | 550円   |  |  |
| 持込料                                                                                              |            |     | 1                      | ,000円  |  |  |
| 支払合計金額                                                                                           |            |     | ¢                      | 5,550円 |  |  |
| 上記データの「合計集計票」を出力しま<br>す。<br>合計集計票(PDF) 印織帳票」を出力しま この画面を印刷します。<br>す。<br>印織帳票(PDF) 印刷              |            |     |                        |        |  |  |
|                                                                                                  | 総合振込       | ТОР |                        |        |  |  |